## SchoolPay OnLine Payment System

## website: https://www.schoolpay.com/login

With the on-line payment system, you will be able to have one login and pay your child/children's school fees and meal account no matter which school building they are attending.

Additional Screenshots below to help set up your account and add your student/students. Also a few short cuts to help you navigate the system.

Contact the school offices or MaChelle Showers at the Central office with any questions or problems you may have.

## **PAYMENTS** categories

SCHOOL PAYMENTS - you are taken to this screen when you login

If you have students in more than one building, you will be able to choose which student payment is being made for.

When paying Textbook Rental for more than 3 students – you are able to pay the Textbook Rental for more than 3 students on either district – REMINDER – for your family, you only need to pay for ONE textbook rental for 3 or more students – the school district takes care of distributing to buildings where your students are attending.

**FOOD SERVICES** - located on the left side when in School Payments screen – when you have students in more than one building, you will be able to see all of your children's meal accounts with the total current balance. To add funds, if you have more than one student attending school, you are able to choose one student – add the payment amount you want to pay to the cart. Funds will deposit into the family account where each of your student's transactions pull from the family account.

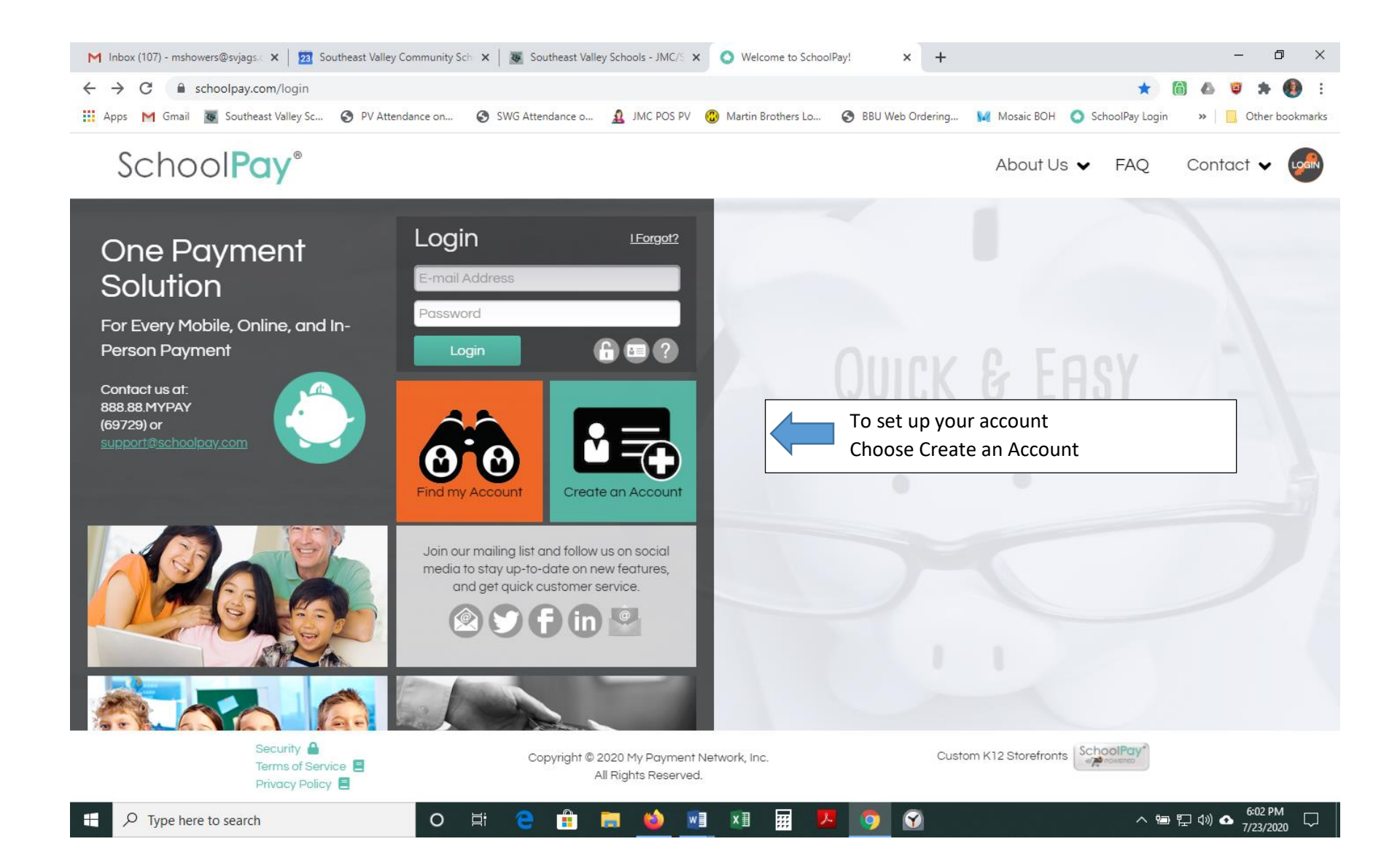

| M Inbox (107) - 1<br>← → C | mshowers@svjags. × 23 Southeast Valley Community Sci<br>schoolpay.com/login/registration | Southeast Valley Schools - JMC/5 ×                   | Welcome to SchoolPay!        | - +                    | - 🗆 ×                                                                                                    |  |  |  |  |  |
|----------------------------|------------------------------------------------------------------------------------------|------------------------------------------------------|------------------------------|------------------------|----------------------------------------------------------------------------------------------------|--|--|--|--|--|
| Sch                        |                                                                                          | SWO Attendance o X JIVIC POS PV                      | Wardin Brothers Lo 💽 BBO WED | About Us 🗸 FAC         | 2 Contact V                                                                                                    |  |  |  |  |  |
| -                          | Create an Assount                                                                        |                                                      | -                            | 1: Payer Info          | Cancel                                                                                                    |  |  |  |  |  |
| Ster.                      | Credie dn Accouni                                                                        | Enter your information                               | ion for your account         |                        |                                                                                                    |  |  |  |  |  |
| -                          | E-mail Address *                                                                         |                                                      | Address *                    |                        |                                                                                                    |  |  |  |  |  |
| the second                 | Confirm E-mail *                                                                         |                                                      | Address Line 2               |                        |                                                                                                    |  |  |  |  |  |
| maria                      | First Name *                                                                             |                                                      | City                         | Select State           | ~ L                                                                                                    |  |  |  |  |  |
| States -                   | Last Name *                                                                              |                                                      | Postal Code                  | United States          | <ul> <li>Image: A start of the start of the start of</li></ul> |  |  |  |  |  |
| Ser. I.                    | Phone *                                                                                  |                                                      | 10                           | Contin                 | lue                                                                                                    |  |  |  |  |  |
|                            | Security 🔒<br>Terms of Service 📃<br>Privacy Policy 🚍                                     | Copyright © 2020 My Payment I<br>All Rights Reserved | Network, Inc.                | Custom K12 Storefronts | D                                                                                                    |  |  |  |  |  |
| 🗄 🔎 Туре                   | e here to search O                                                                       | Ħ 😑 🔒 🖬 ڬ 🛛                                          | 1 📰 📰 🗷 🧿 (                  | <b>?</b>               | > 管理 印) ▲ 6:05 PM<br>7/23/2020 □                                                                                                    |  |  |  |  |  |

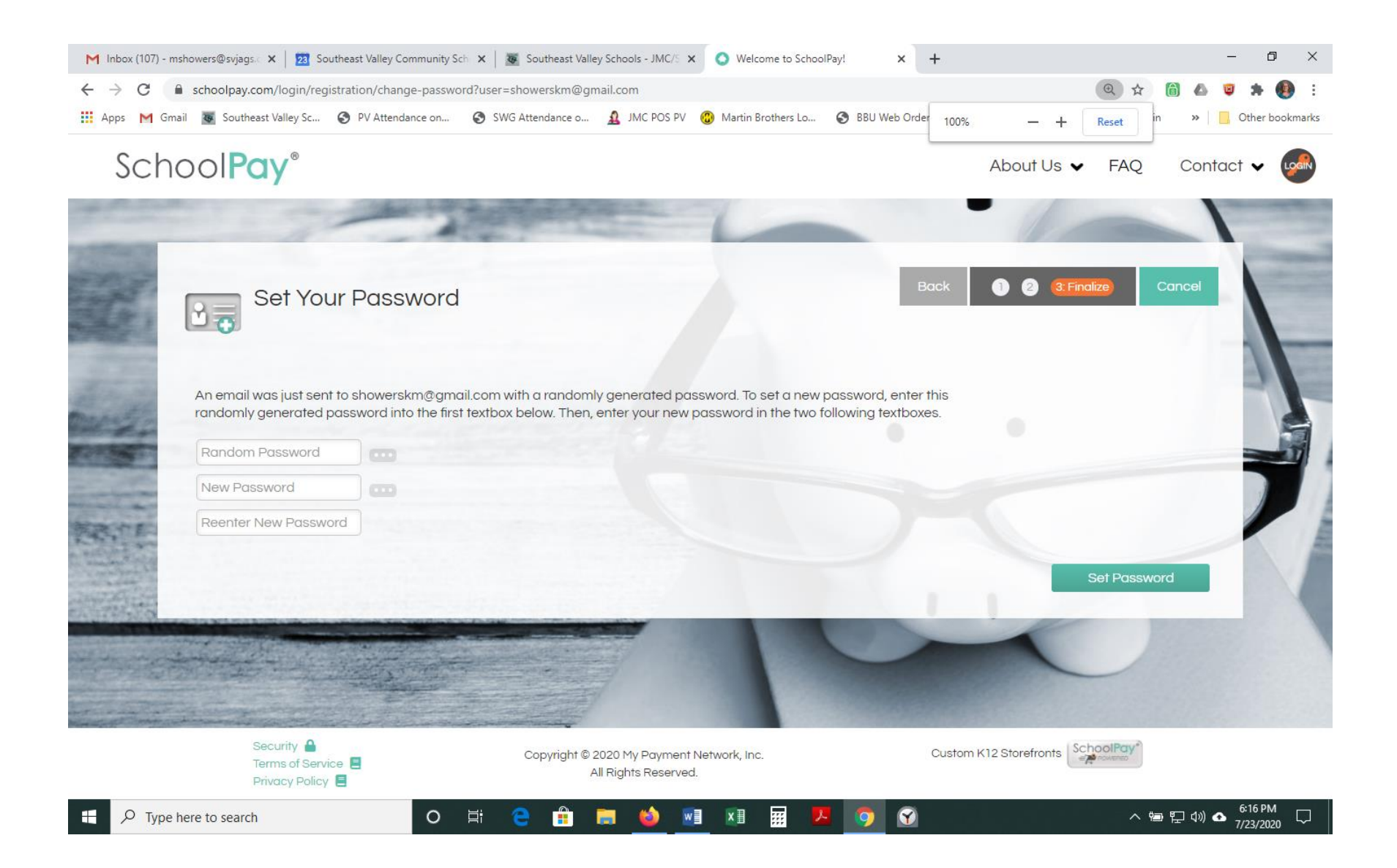

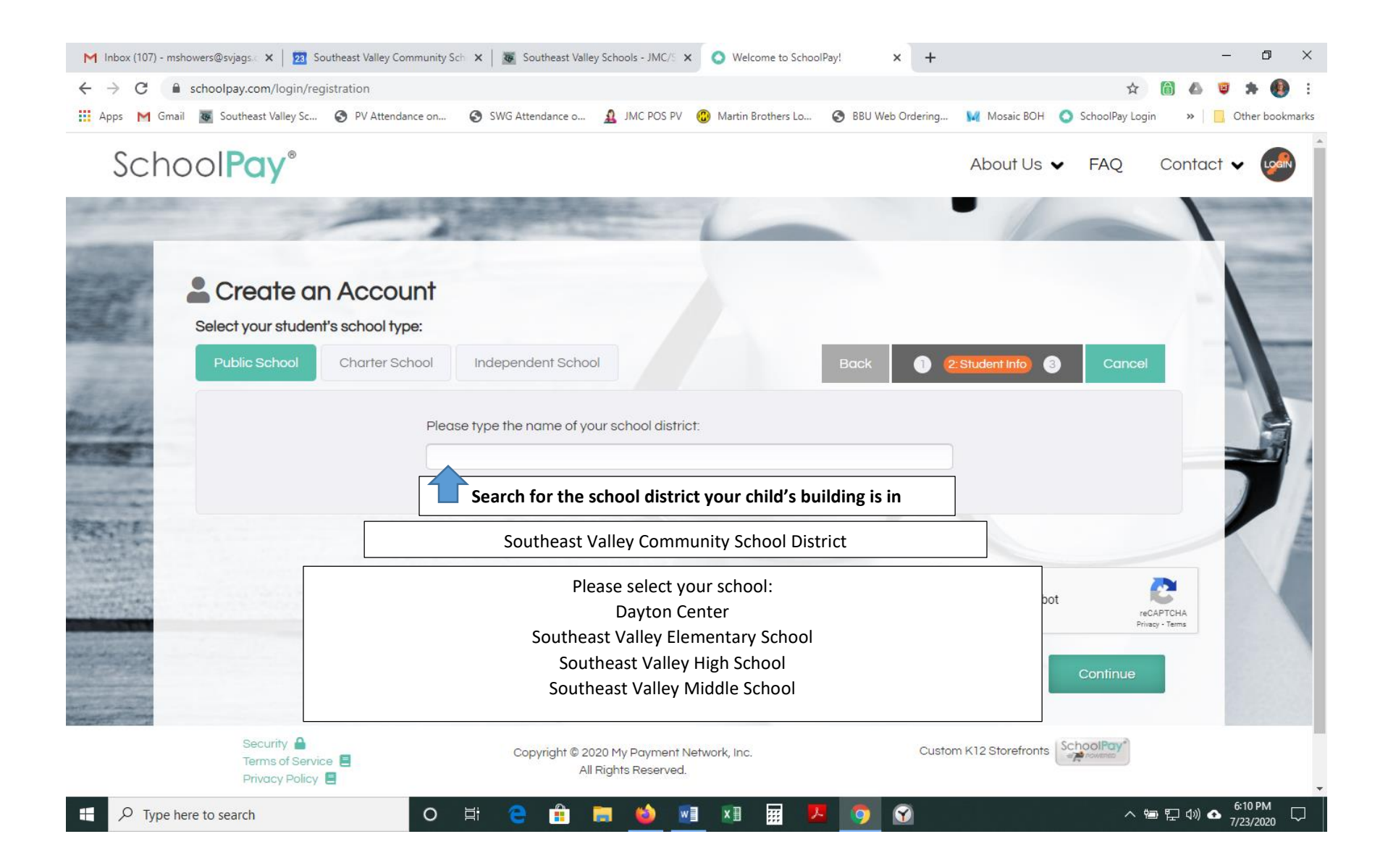

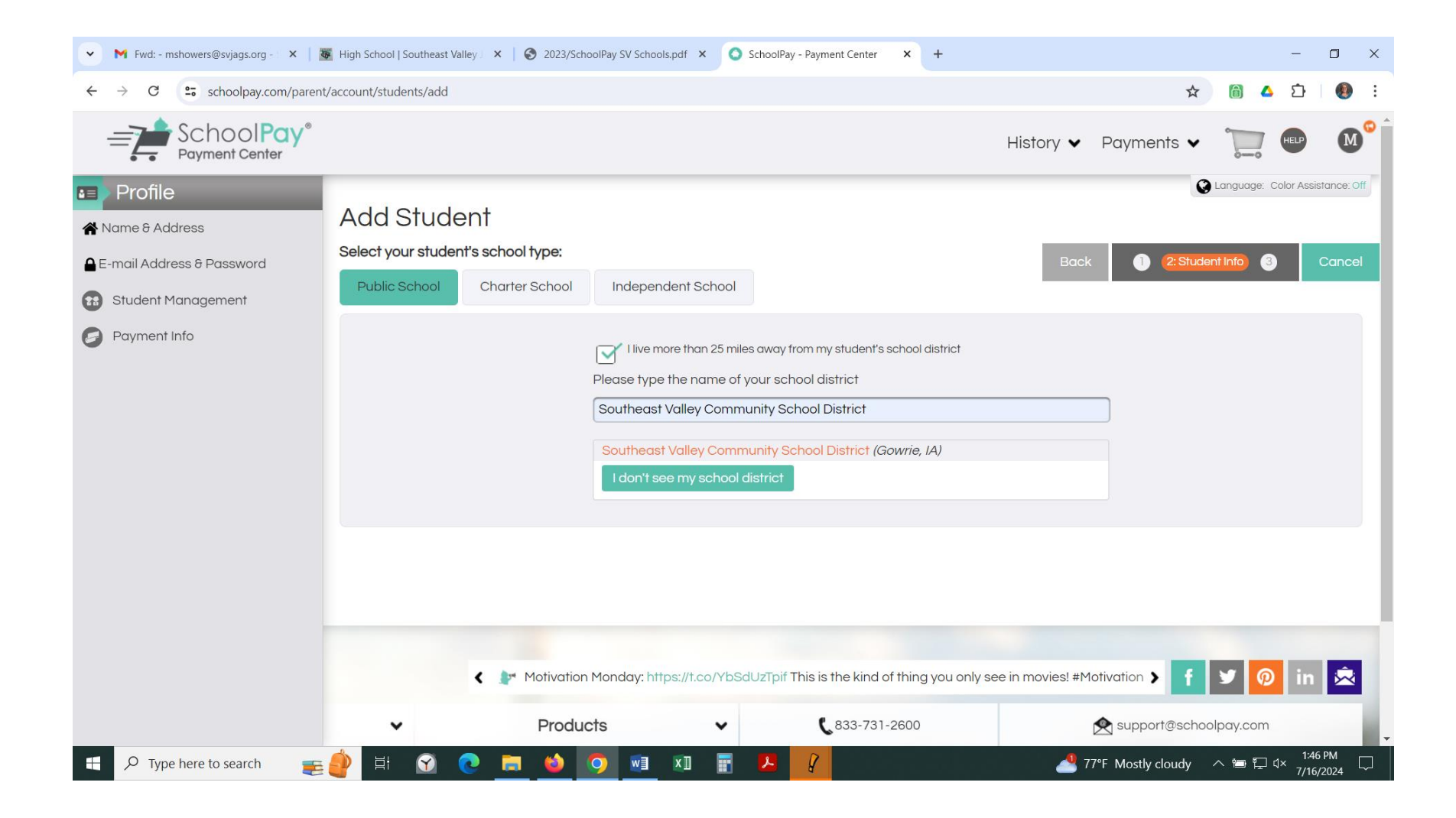

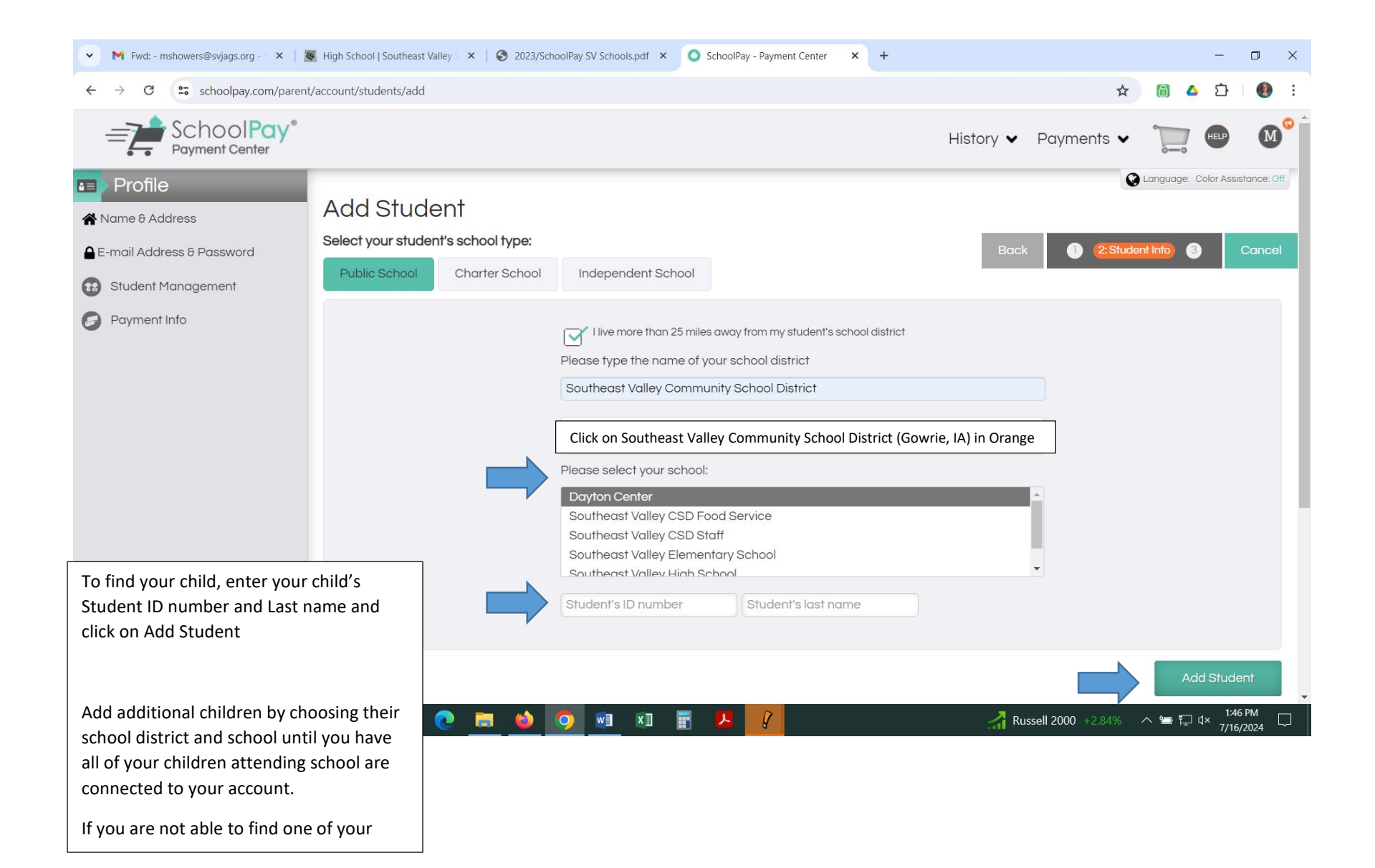

| M Inbox (107) - msł | howers@svjags. 🗙 📔 💈                           | 3 Southeast Valley Community                       | Sch 🗙 🛛 😿 Southeast Valle                     | ey Schools - JMC/5 🗙                       | O Welcome to Schoo         | IPay! ×          | +            |                 |           |           | —            | o ×                         |
|---------------------|------------------------------------------------|----------------------------------------------------|-----------------------------------------------|--------------------------------------------|----------------------------|------------------|--------------|-----------------|-----------|-----------|--------------|-----------------------------|
| ← → C 🔒             | schoolpay.com/logir                            | n/registration                                     |                                               |                                            |                            |                  |              |                 | Q         | 🕁 📋 🖉     |              | <b>▶ 🛞 E</b>                |
| 🔢 Apps M Gmai       | il 😺 Southeast Valley                          | Sc 🔇 PV Attendance on                              | SWG Attendance o                              | A JMC POS PV                               | 🔞 Martin Brothers Lo       | 🚱 BBU Web O      | rdering      | Mosaic BOH      | SchoolPay | Login »   | Oth          | er bookma <mark>rk</mark> s |
| Scho                | ol <b>Pay</b> ®                                |                                                    |                                               |                                            |                            |                  |              | About           | Us ✔ FA   | Q Cor     | ntact 🗸      | · 🐼 Î                       |
|                     | Create a<br>Select your stude<br>Public School | In Account<br>Int's school type:<br>Charter School | Independent School                            |                                            |                            | Back             | •            | 2. Student Info | 3 Cc      | incel     |              | and and                     |
| All I               |                                                |                                                    | Please type the name of                       | your school distric                        | t:                         |                  |              |                 |           |           |              |                             |
| and some            |                                                |                                                    | After you select your child's school district |                                            |                            |                  |              |                 |           |           |              |                             |
| and the second      |                                                |                                                    | Please select your schoo                      | l:                                         |                            |                  |              |                 |           |           |              |                             |
| man                 |                                                |                                                    | Prairie Valley Elementary School              |                                            |                            |                  |              |                 |           |           |              |                             |
| BURNES T            |                                                |                                                    | Southeast Valley High S                       | School                                     |                            |                  |              |                 |           |           |              |                             |
| and the second      |                                                |                                                    | Student's ID or First Nan                     | ne Student's                               | Last Name                  |                  |              |                 |           |           |              |                             |
| -                   |                                                |                                                    | \varTheta Add Student                         |                                            |                            |                  |              |                 |           |           | 1            |                             |
| The second          | Selected Student                               | s:                                                 |                                               |                                            |                            |                  |              |                 |           |           | -            | A                           |
| And the second      | Name                                           |                                                    | School                                        |                                            | Grac                       | le               |              |                 |           |           |              |                             |
|                     | MaChelle Showers                               | - STF                                              | Southeast Valley                              | High School                                | 98                         | ¢                | Э            |                 |           |           |              |                             |
| and the state       |                                                |                                                    |                                               |                                            |                            |                  |              |                 |           |           |              |                             |
|                     |                                                |                                                    |                                               |                                            | Check I'm r<br>robot and c | ot a<br>continue |              | l'm not a r     | obot      | recaptcha |              |                             |
|                     | Se<br>Te<br>Pri                                | curity 🔒<br>rms of Service 🛢<br>ivacy Policy 🛢     | Copyright ©                                   | 2020 My Payment Ne<br>All Rights Reserved. | etwork, Inc.               | CI               | ustom K12 St | torefronts      | DIPay*    |           |              |                             |
| Type h              | ere to search                                  | 0                                                  | H 📔 💼                                         | <b>= 6</b>                                 |                            | 0                |              |                 |           | へ 幅 記 🕬   | 6:15<br>7/23 | 5 PM<br>/2020               |

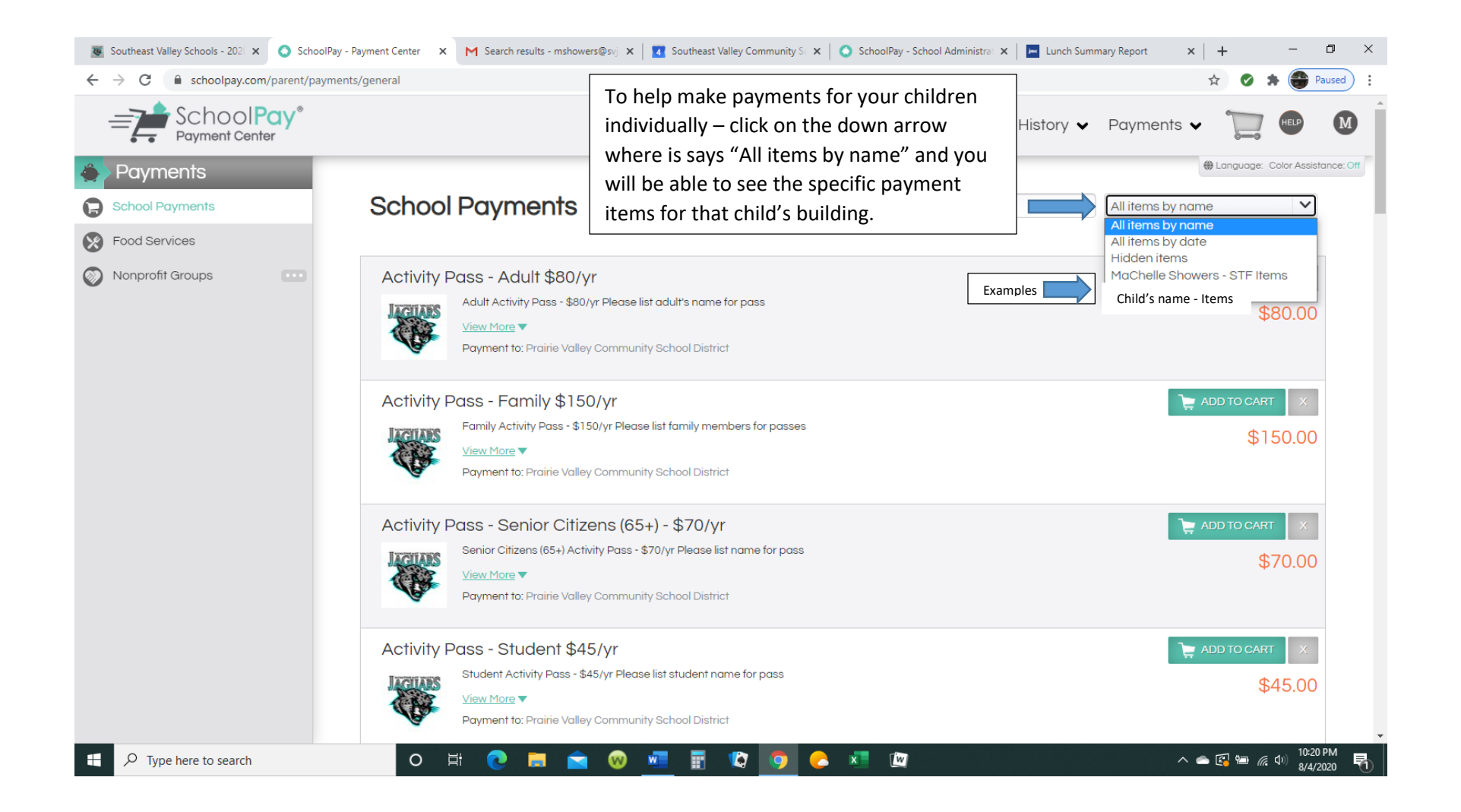

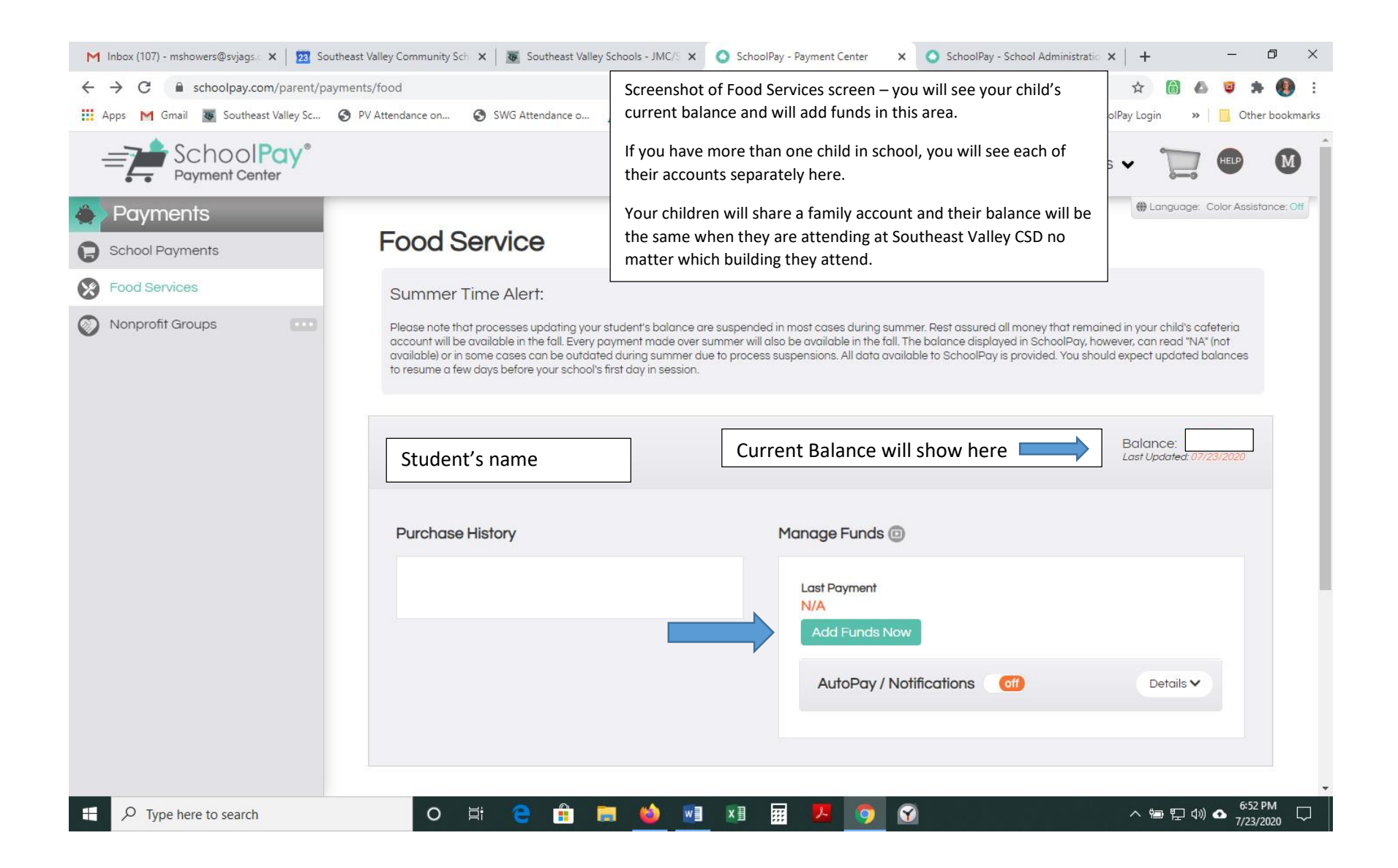

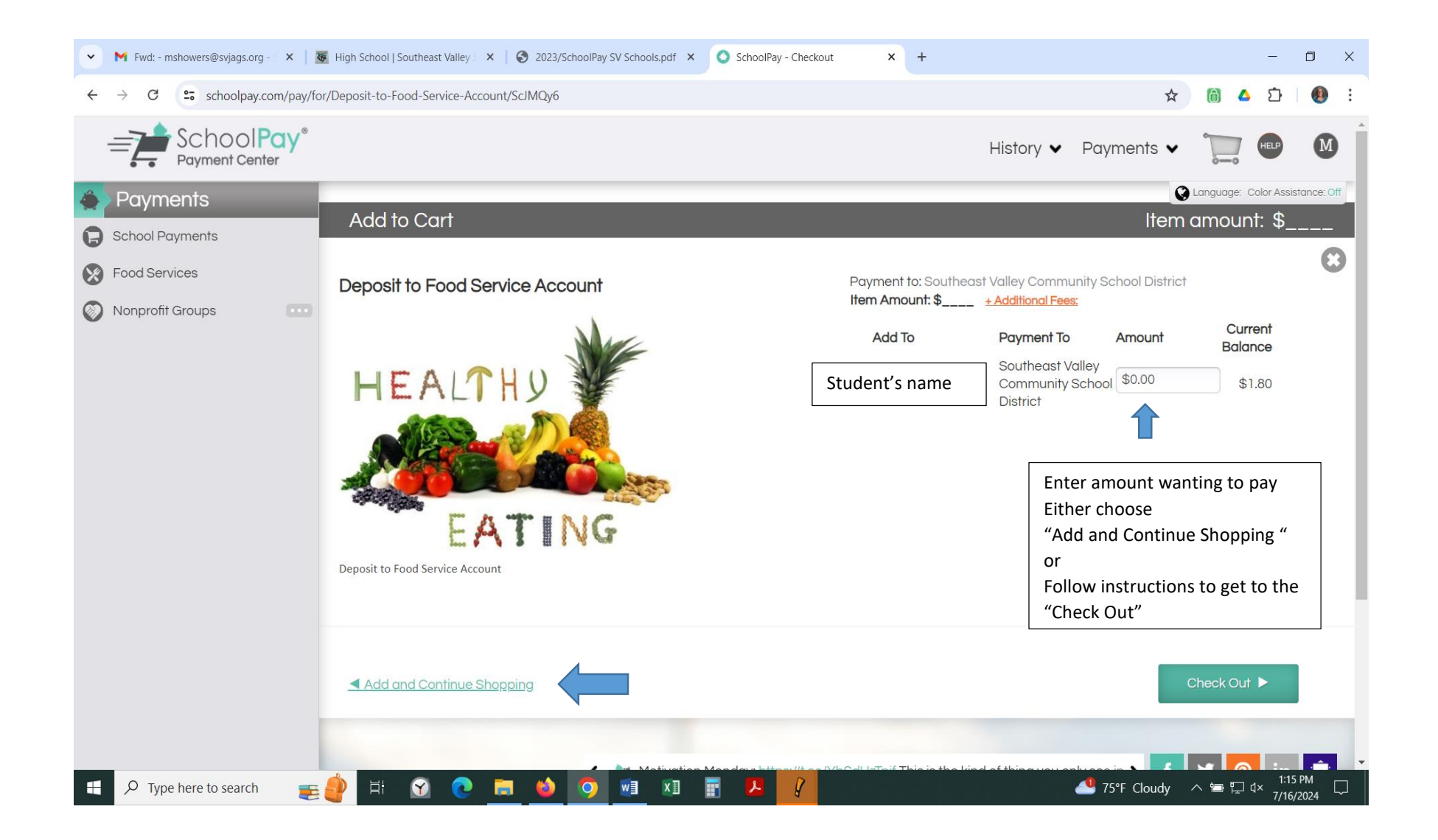

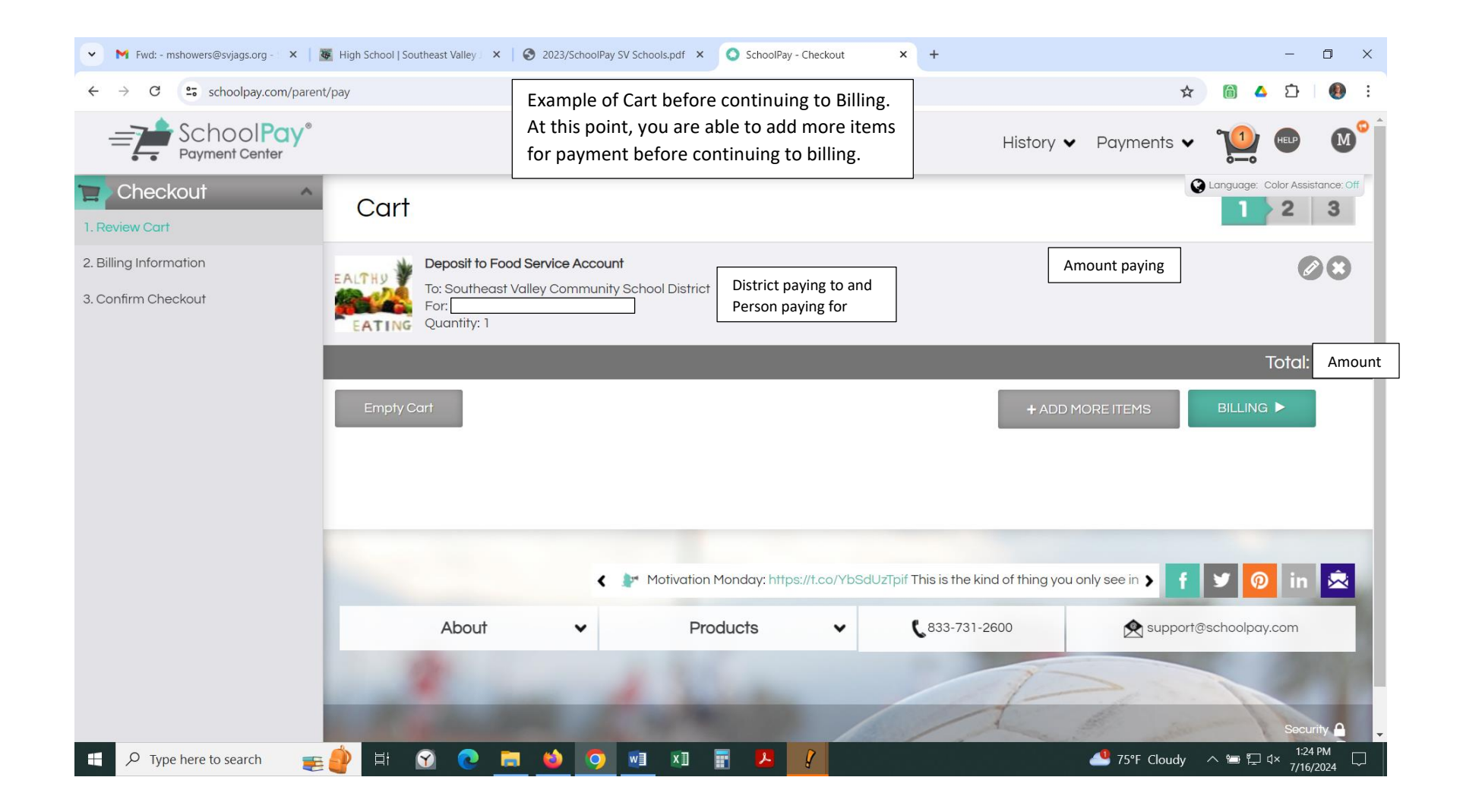

| M Inbox (107) - mshowers@svjags. × 23 South                    | east Valley Community Sch 🗙                  | Southeast Valley Schools - JMC/S 🗙                                                | 🔇 SchoolPay - Checkout  | ×         | SchoolPay - School Adm                       | iinistratio 🗙 📔 🕂 |             | - 0 ×                |  |  |
|----------------------------------------------------------------|----------------------------------------------|-----------------------------------------------------------------------------------|-------------------------|-----------|----------------------------------------------|-------------------|-------------|----------------------|--|--|
| $\leftrightarrow$ $\rightarrow$ C $($ schoolpay.com/parent/pay |                                              | [                                                                                 |                         |           |                                              | \$                | â 🛆         | 🙂 🗯 🚯 E              |  |  |
| 🔛 Apps M Gmail 👿 Southeast Valley Sc 🌘                         | PV Attendance on                             | Payments can be made v                                                            | via credit/debit card   | or        | Drdering 🙀 Mosaic BOH                        | 🔕 SchoolPay Login | »           | Other bookmarks      |  |  |
|                                                                |                                              | ACH/E-Check<br>Enter your information to make payme<br>Then click on Review order |                         |           | History 🗸 Pay                                | yments 🗸          | 1           |                      |  |  |
|                                                                | Payment                                      |                                                                                   |                         |           |                                              | ta                | nguage: Col | or Assistance: Off   |  |  |
| T. Review Carr                                                 |                                              |                                                                                   |                         |           |                                              |                   |             |                      |  |  |
| 2. Billing Information                                         | CREDIT CA                                    | RD                                                                                |                         | Billing   | Information                                  |                   |             |                      |  |  |
| 3. Confirm Checkout                                            |                                              |                                                                                   |                         | Your Name |                                              |                   |             |                      |  |  |
|                                                                | Payment Methods Accepted: VISA December 2010 |                                                                                   |                         |           | Your email address       Email address again |                   |             |                      |  |  |
|                                                                |                                              |                                                                                   |                         |           |                                              |                   |             |                      |  |  |
|                                                                | Credit Card Numb                             | er                                                                                |                         | Stree     | et Address                                   |                   |             |                      |  |  |
|                                                                | 01                                           | ✔ 2020                                                                            | ~                       | Street A  |                                              |                   |             |                      |  |  |
|                                                                | CVV Code                                     | ]                                                                                 |                         | City      |                                              | State             |             |                      |  |  |
|                                                                | Save this card information for future use.   |                                                                                   |                         |           |                                              | Zip code          |             |                      |  |  |
|                                                                |                                              |                                                                                   |                         | United    | States                                       |                   |             |                      |  |  |
|                                                                | Cara Eabor                                   |                                                                                   |                         |           |                                              |                   |             |                      |  |  |
|                                                                |                                              |                                                                                   |                         |           |                                              |                   |             |                      |  |  |
|                                                                |                                              |                                                                                   |                         |           |                                              |                   | Тс          | otal: \$9.92         |  |  |
|                                                                |                                              |                                                                                   |                         |           |                                              |                   |             |                      |  |  |
|                                                                |                                              | 🖌 🌌 It's Motivation I                                                             | Monday! Read about this | college   | student who created he                       |                   | 2 6         | in 🗩                 |  |  |
| F P Type here to search                                        | O 🛱                                          | 😑 💼 🥽 ڬ 🕅                                                                         | ×11 📅 🖊 (               | <b>9</b>  |                                              | ^ ¶               | ) [L ()) 🗗  | 6:54 PM<br>7/23/2020 |  |  |

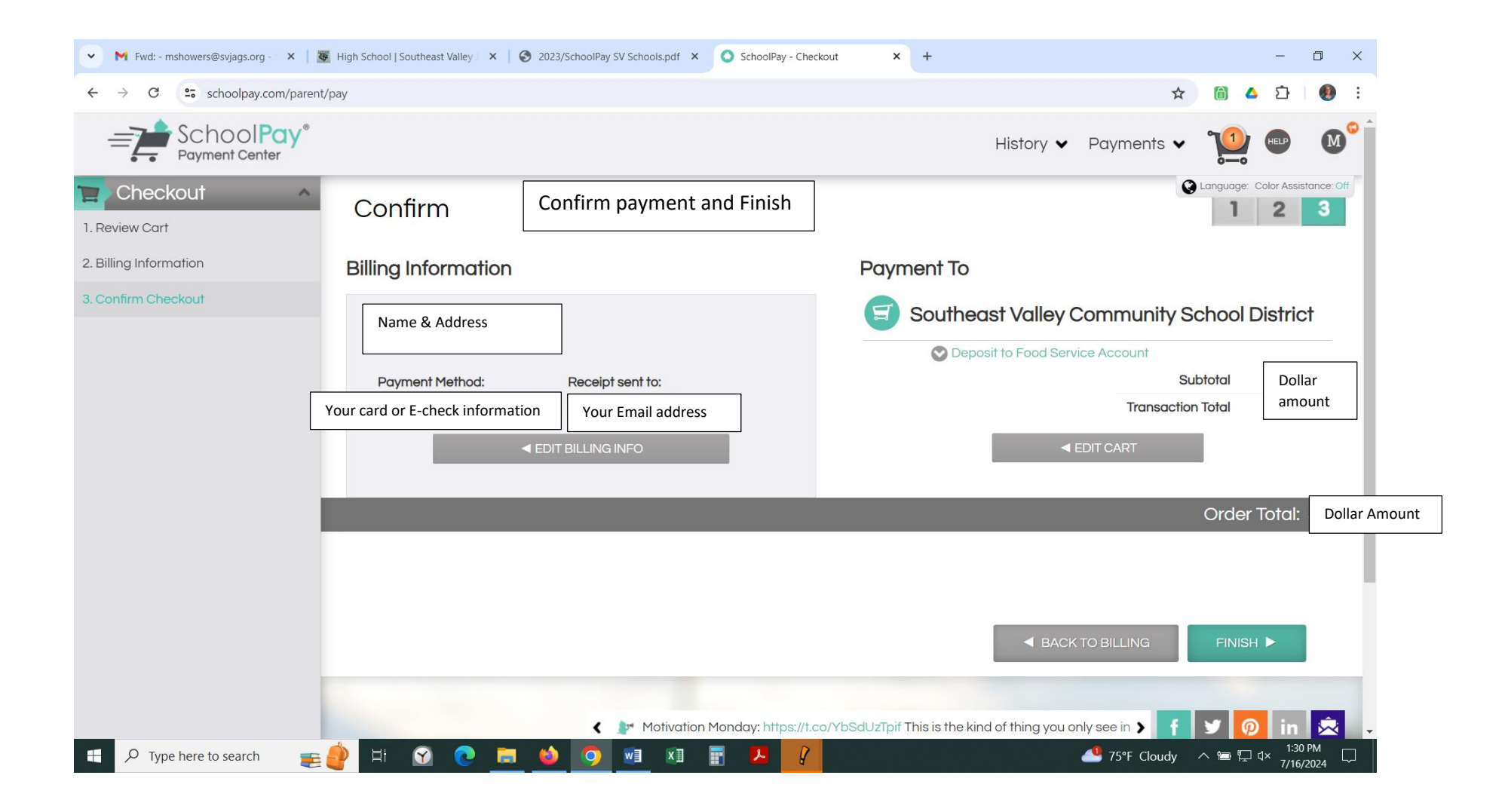

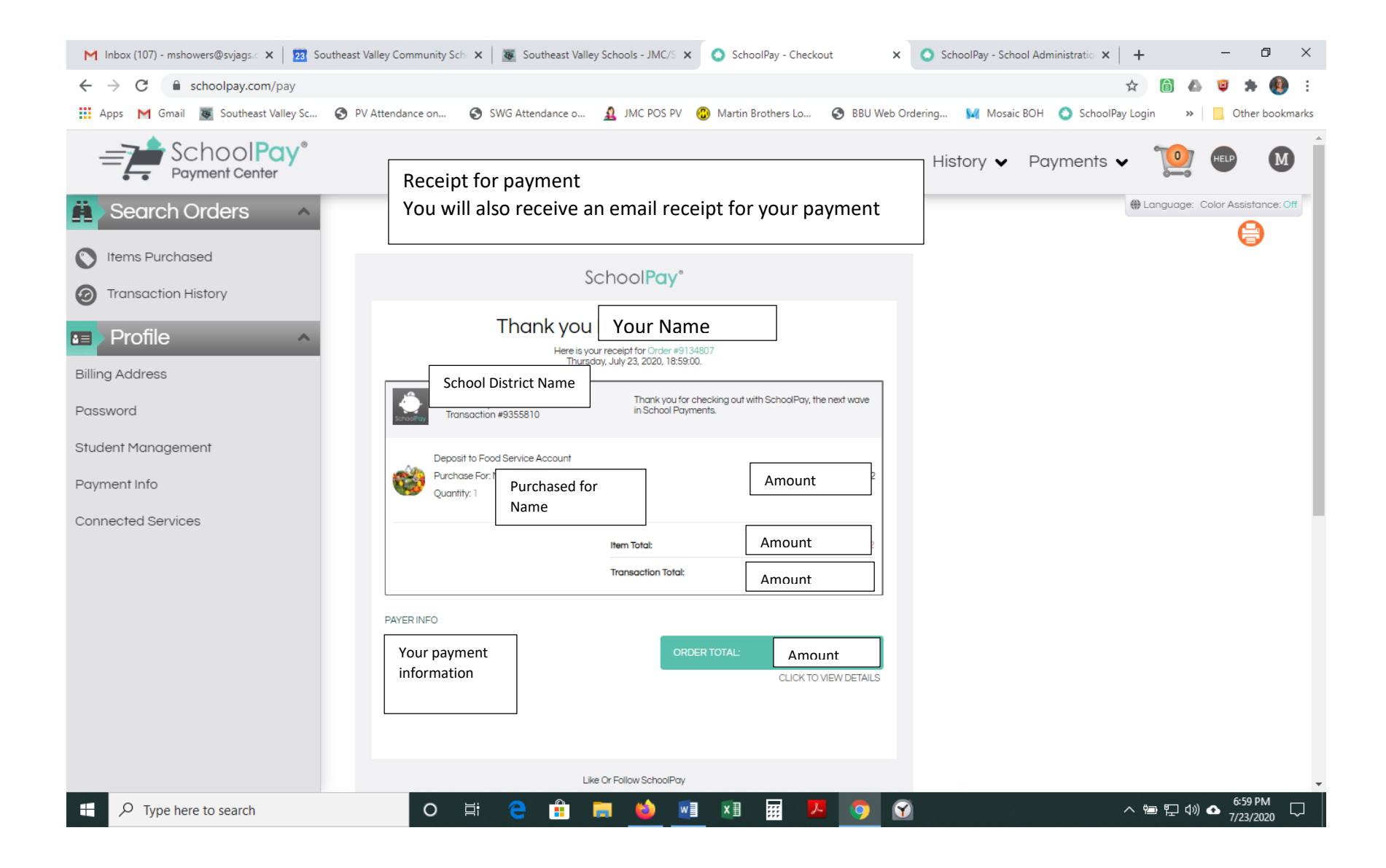